# ND A+ Assessment System

ND A+ Summative Proctor Certification Spring 2025

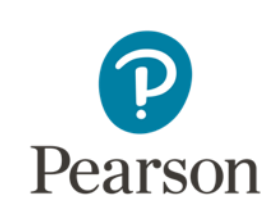

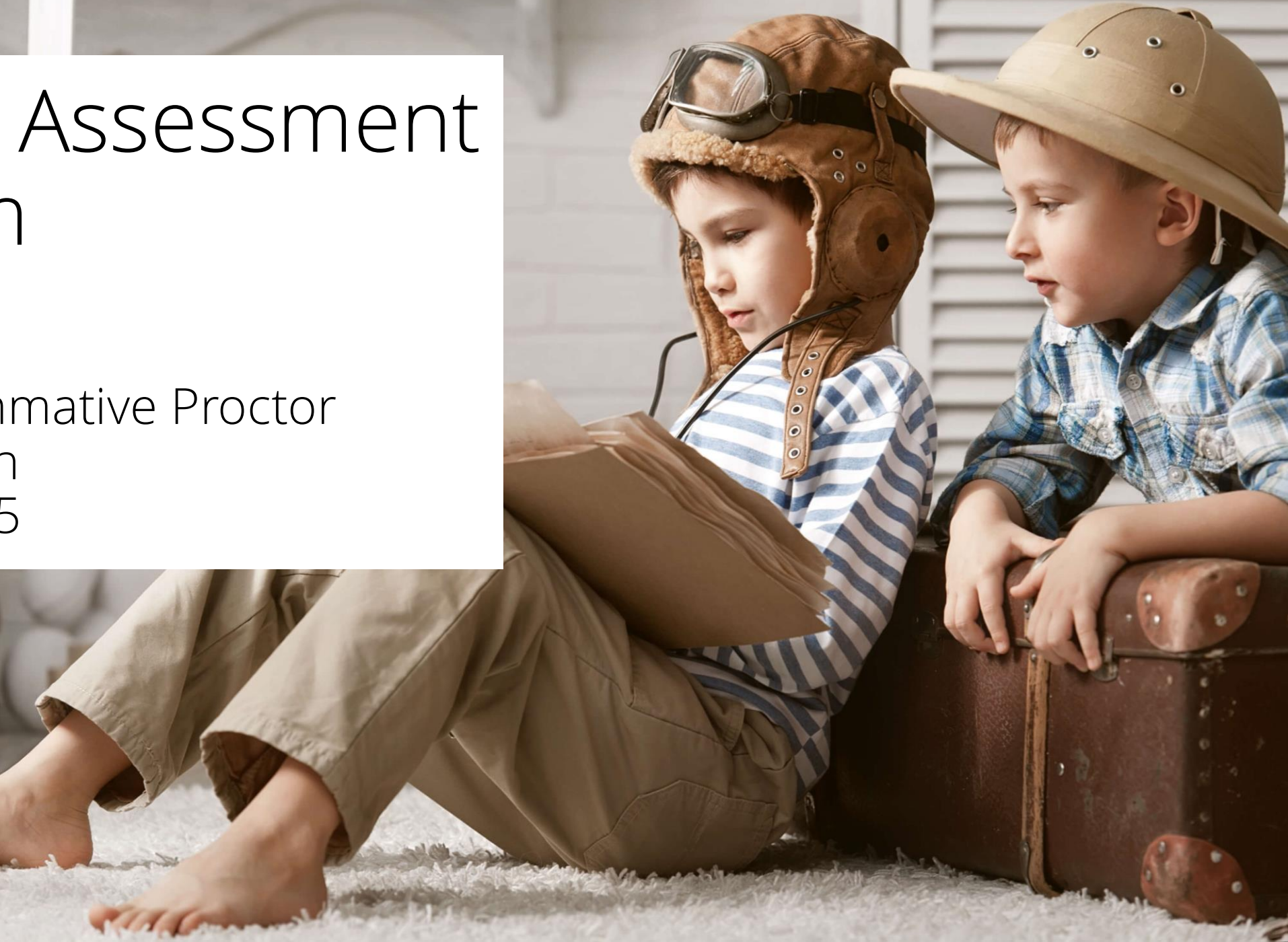

## Training Objectives

Participants will ...

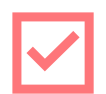

Be prepared to create proctor groups using one of the three methods in ADAM.

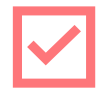

Be able to access and monitor the Proctor Dashboard in ADAM.

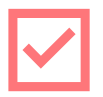

Be able assist students logging into TestNav to begin taking the ND A+ Summative Assessment.

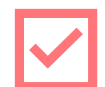

Clearly understand appropriate and unethical practices related to testing.

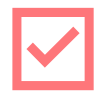

Have reviewed the ND A+ Summative Test Administration Manual.

## Pre-Administration Tasks

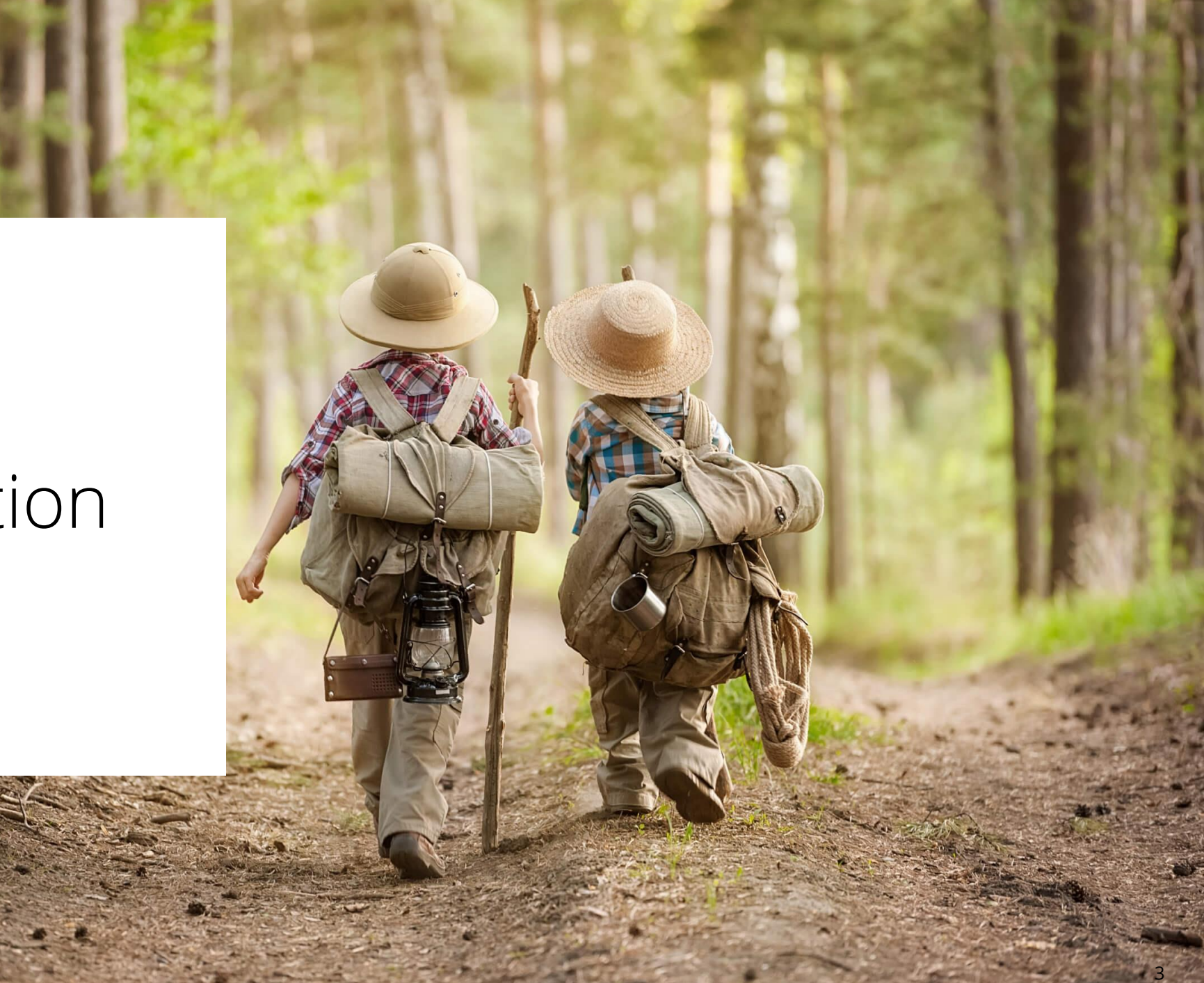

## Proctor Group Options

There are three options for creating proctor groups. These are:

- **Option 1:** A school-based test coordinator creates the proctor groups and distributes proctor and test codes to the proctor.
- **Option 2:** Proctors create their own proctor groups on the day of testing
- **Option 3:** Teachers create proctor groups at the class level within ADAM.

#### Option 1: School Coordinator Creates Proctor Groups

- This allows for uniform naming of groups and fewer steps for proctor. Test tickets will only have student identifier and won't be sorted by class.
- NOTE: Using this method for creating proctor groups does NOT require proctors to login to ADAM.

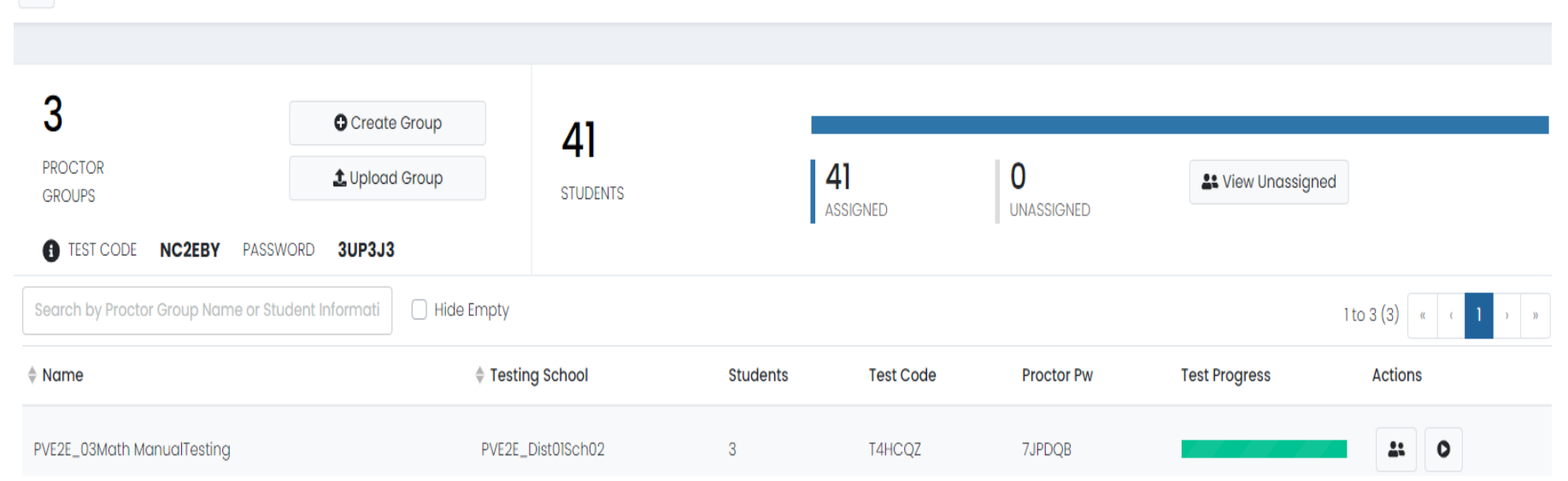

← PVE2E\_ND A+ Interim 2 Grade 3 Math SY 2425: Proctor Groups

#### Option 1: School Coordinator Creates Proctor Groups

Proctor group was pre-created by the School Admin and student assigned

#### North Dakota A+

#### Adriana Roberson

PV Interim 1 Grade 3 Math

Test Code 5GW731

Last Name Roberson

SSID 100000594\_ND

PV Interim 1 Grade 3 Math Administration-DNU PV Interim 1 Grade 3 Math Administration Little Valley Elementary

- The School Coordinator will provide proctors with the testing cards prior to testing.
- Note: If students know their login credentials, such as Last Name and School ID, you do not need to print the cards.

## Option 2: Proctor Creates Proctor Groups

- Navigate to <u>ADAM | Administration</u>, enter the test code and proctor password you were provided by your School Coordinator, then select 'Submit'.
- NOTE: Using this method for creating proctor groups does NOT require proctors to login to ADAM.

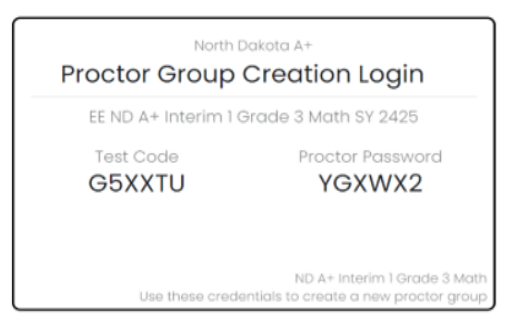

#### Login to Proctor a Test

#### Enter Test Code

TEST CODE

#### Enter Proctor Password

PROCTOR PASSWORD

Submit

## **Option 2: Proctor Creates Proctor Groups**

- Complete the 'New Proctor Group' form, and then select 'Confirm'. You will be
  redirected to your proctor dashboard and students can login to TestNav, using the test
  code for the new proctor group.
- NOTE : Your test code and proctor password will be emailed to you.

| New Proctor Group                                                                                                    |
|----------------------------------------------------------------------------------------------------|
| By filling out this form, a new proctor group will be created. If you are trying to proctor for an existing proctor group, please contact your System Administrator. |
| Proctor Group Name                                                                                                    |
| Proctor Group Name                                                                                                    |
| Proctor First Name                                                                                                    |
| Proctor First Name                                                                                                    |
| Proctor Last Name                                                                                                    |
| Proctor Last Name                                                                                                    |
| Proctor Email Address                                                                                                    |
| Proctor Email Address                                                                                                    |
| An automated email will be sent to this email address to provide the Test<br>Code and Proctor Password.                                                              |
| Confirm                                                                                                    |

# **Option 2: Proctor Creates Proctor Groups**

• Student names appear on the proctor dashboard as they log in.

|                                            | Testing Information                                                                                     |                                              | Config Information                  |                                 | Actions                                                              |
|--------------------------------------------|----------------------------------------------------------------------------------------------------|----------------------------------------------|-------------------------------------|---------------------------------|----------------------------------------------------------------------|
| Test:<br>Administration:<br>Proctor Group: | ND A+ Interim 2 Grade 3 Math<br>PVE2E_ND A+ Interim 2 Grade 3 Math SY 2425<br>PVE2E_03Math MATT Testing | Test Window:<br>Proctor Name:<br>Kiosk Only: | 11/14/24 - 02/21/25<br>FN LN<br>Ves | Test Code:<br>Proctor Password: | FVSDS5 2*<br>65BTEB<br>Print ND A+ Interim 2 Grade 3 Math Paper Form |
|                                            |                                                                                                    |                                              |                                     |                                 | Print ND A+ Interim 2 Grade 3 Math Paper Form                        |
| All 29 N<br>Search                         | Not Started 0 In Progress 0 Paused 0                                                                    | Submitted 29                                 | Needs Attention 0 Exited 0          | 🖒 💽 Auto                        | Refresh (5 mins)         1 to 20 (29)         « (12)         »       |

- Navigate to Launchpad | Sign In, enter your username and password, then select 'Sign in'.
- Select 'ADAM LTR'.

|                           | T OBLIC IN    |                   |
|---------------------------|---------------|-------------------|
|                           | North Da      | ikota             |
|                           |               |                   |
| Username                  |               |                   |
| altoney.germany@pea       | rson.com      | Grades 6-12 Login |
| Password                  |               | QR Code Sign In   |
| •••••                     | 1             |                   |
| 🔒 First Time Sign In / Re | eset Password |                   |

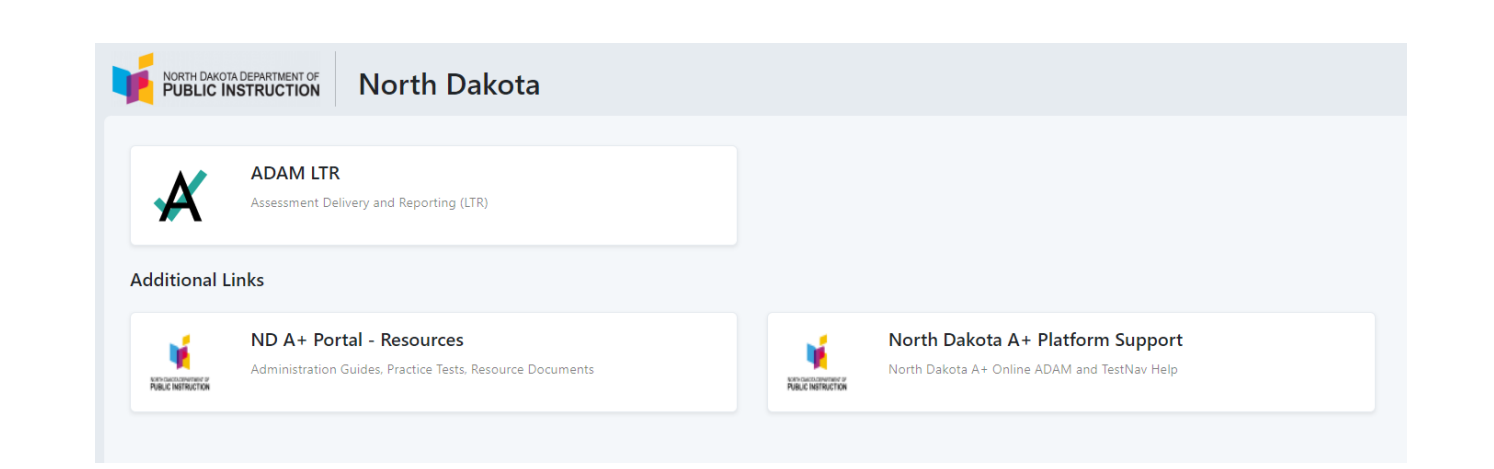

- Once the ADAM home page appears, go to the left-hand site and select 'My Classes'.
- All classes assigned to the teacher logged in will appear and the teacher will select the class they want to proctor.

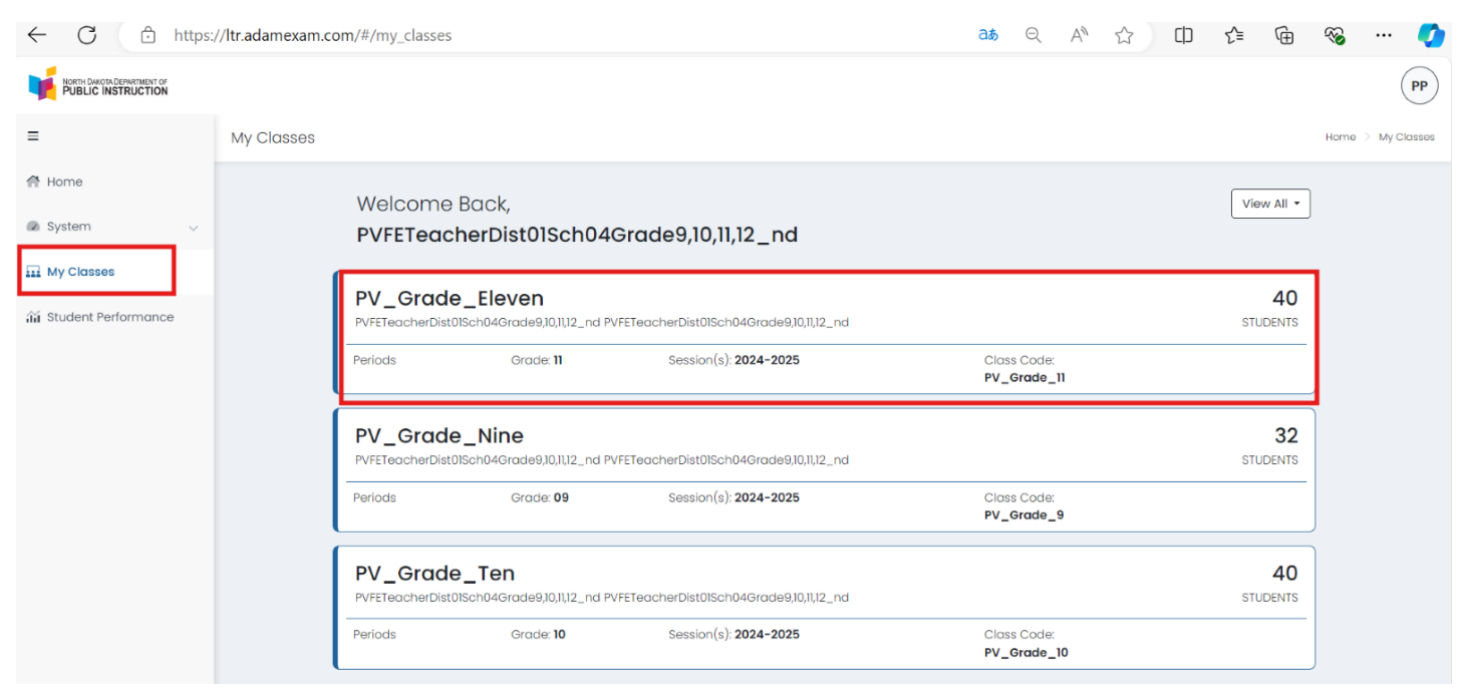

- Once the selected class opens, the teacher will click the 'Administration' button in the middle of the page.
- All the administrations available for that class will appear. The teacher will click on the administration they want to proctor.

| <br>← → C ∩ (          | 25 https://ltr.adamexam.com/#/my_            | classes/653a2961-8c00-45d8-9b86-b4e47958d212                                                      | ∞ < ☆ Ď   Ø :                   |                                       |                                                                                                    |
|------------------------|----------------------------------------------|---------------------------------------------------------------------------------------------------|---------------------------------|---------------------------------------|----------------------------------------------------------------------------------------------------|
|                        |                                              |                                                                                                   | CK                              |                                       |                                                                                                    |
|                        | ← Class Report                               |                                                                                                   | Home S My Closes Class Overview |                                       |                                                                                                    |
| 중 Home<br>@ System     | Reading<br>Periods: Grade:06 Session(s):202  | 23 2<br>14-2025 STUDENTS ADMINISTRATIONS                                                          | a Í                             |                                       |                                                                                                    |
| aa Student Performance | District Tests 2 View: Roster Administration |                                                                                                   |                                 |                                       | S https://ltr.adamexam.com/#/my.classes/653a2961-8c00-45d8-9b86-b4e47958d212                                                                            |
|                        | Sourch Administrations Q                     | <b>T</b> Filter Administrations                                                                   | Sort By: Most Recent +          |                                       | Class Report     Homo > My Classos > Class Overview                                                                                                    |
|                        | Students by Score / Level                    | s by Score / Level Interim 1 Grade 6 Reading Administration Interim 1 Grade 6 Math Administration |                                 |                                       | Reading         23         2           Periods:         Grade: 05         Session(s): 2024-2025         STUDENTS         ADMINISTRATIONS                |
|                        | Class Average                                | No Results                                                                                        | No Results                      | 표 My Classes<br>즯 Student Performance | District Tests 2 View: Roster Administration                                                                                                    |
|                        |                                              |                                                                                                   |                                 |                                       | ND 2024-2025 Gr 3-8                                                                                                    |
|                        |                                              |                                                                                                   |                                 |                                       | Search Administrations Q Trilter Administrations Sort By, Most Recent *                                                                                 |
|                        |                                              |                                                                                                   |                                 |                                       | Interim 1 Grade 6 Reading Administration     TEST     0%       Orade: 06     Reading     Reading       Sep 9, 2024 - Nov 2, 2024     Scores Available • |
|                        |                                              |                                                                                                   |                                 |                                       | Interim 1 Grade 6 Math Administration IEST 0%<br>Grade: 06 Math PROGRESS SCORED<br>Sep 8, 2024 - Nov 2, 2024 No Scores Available •                      |

- When the administration opens, there will be three small icons in the top right corner of the page. There is a 'Print Cards' button, 'Proctor' button, and 'Refresh' button.
- Select the 'Proctor' button. The proctor dashboard for the class selected will appear. Provide the Test Code to the class for them to use to sign in to TestNav and begin testing.

| CINSTRUCTION    |                                                                                        |                                     | Ск |                          |                                                                                          |                               |                                                      |            |                            |       |
|-----------------|----------------------------------------------------------------------------------------|-------------------------------------|----|--------------------------|------------------------------------------------------------------------------------------|-------------------------------|------------------------------------------------------|------------|----------------------------|-------|
|                 | ← Tost Report: Interim 1 Grade 6 Reading Administration                                |                                     |    |                          |                                                                                          |                               |                                                      |            |                            |       |
|                 | Program<br>No 2024-2025 or 3-6 i                                                       |                                     |    |                          |                                                                                          |                               |                                                      |            |                            |       |
| s<br>erformance | Interim 1 Grade 6 Reading Administration<br>Sep 9: 2024 - Nev 2: 2024 Group 06 Reading | Reading<br>TEST 0%<br>PROGRESS SCOR | ED | Non-Decos Devenances or  |                                                                                          |                               |                                                      |            |                            |       |
|                 |                                                                                        | 80                                  | 0  | PUBLIC INSTRUCTION       | Testing Information                                                                      |                               | Config Information                                   |            | Actions                    |       |
|                 | SCORE GROUPS                                                                           |                                     |    | Test:<br>Administration: | ND A+ Interim 2 Grade 5 Reading<br>PV DE Testing ND A+ Interim 2 Grade 5 Reading SY 2425 | Test Window:<br>Proctor Name: | -<br>12/12/24 - 02/21/25<br>27 Demo Teacher McKillio | Test Code: |                            | JPZ7  |
|                 | ✓ Score Group Details                                                                  |                                     |    | Proctor Group:           | Grade 10 Reading - Grade 10 Internal                                                     | Kiosk Only:                   | Yes                                                  |            |                            |       |
|                 | Performance Comparison                                                                 | S Export Repor                      | t  | resting school.          | PVEZE_UNUNGUNU                                                                           |                               |                                                      |            |                            |       |
|                 |                                                                                        |                                     |    |                          |                                                                                          |                               |                                                      |            | Group Actions:             |       |
|                 |                                                                                        |                                     |    |                          | Not Started 0 In Progress 0 Paused 0                                                     | Submitted 0                   | Needs Attention 0 Exited 0                           |            | <b>*</b>                   |       |
|                 |                                                                                        |                                     |    | Search                   |                                                                                          |                               |                                                      | 🧔 💿 Auto R | efresh (5 mins) 1 to 0 (0) | < 1 ) |
|                 |                                                                                        |                                     |    |                          |                                                                                          |                               |                                                      |            |                            |       |

## During Administration Tasks

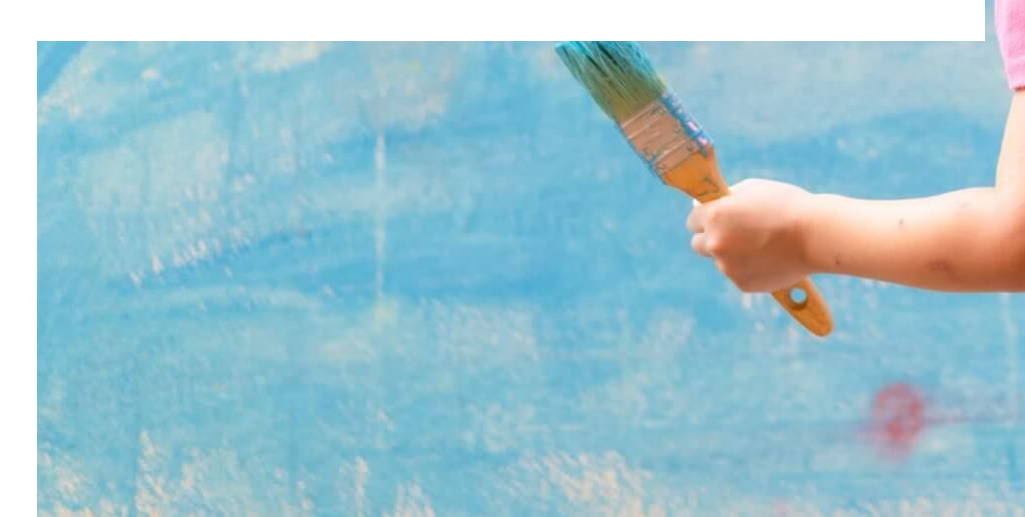

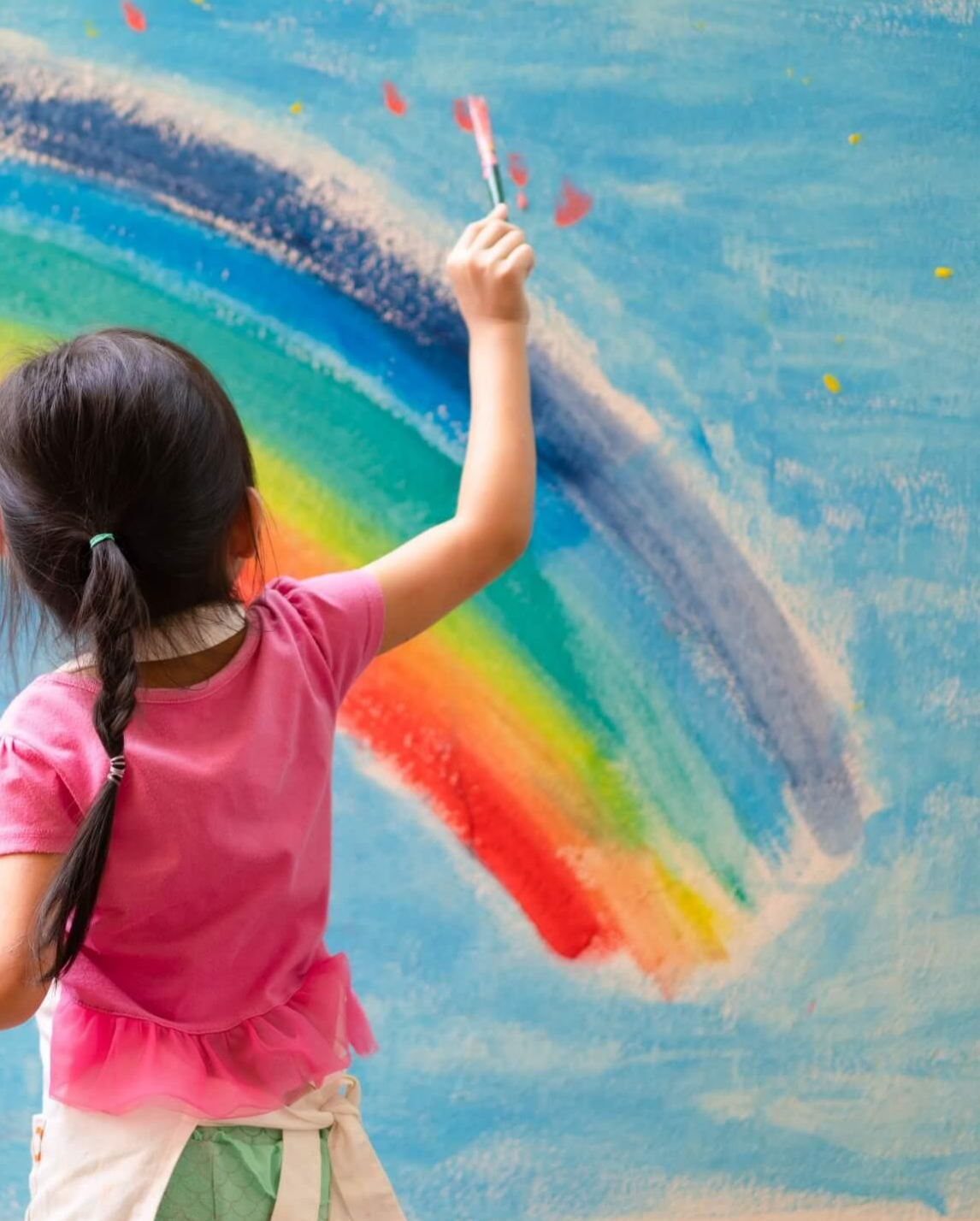

#### Important Test Administration Information

- Students can take each assessment in more than one sitting, either on the same day or in a future instruction day.
- The Summative Math, Reading, Science, and Writing tests can be administered in any order.
- The Summative assessments do not have a time limit. Students can take as much time as they need to complete each assessment.
- Students can take breaks as needed during the assessments.

- There are two ways for proctors to access the proctor dashboard.
  - The first way requires the proctor to have access to LaunchPad and ADAM. See instructions on slide 11.
  - The second way to access and monitor the proctor dashboard is allowable for all users, regardless if they have LaunchPad and ADAM access or not. The proctor will navigate to <u>ADAM | Administration</u> and enter the Test Code and Proctor Password provided by the School Coordinator for the applicable test.

| ter Test Code        |  |
|----------------------|--|
| TEST CODE            |  |
| ter Proctor Password |  |

- You can view, filter, and search for students in your proctor group, verify all of your students are present, and manage their sessions. Students that can access the test appear in the **Tester** column.
- You can view and confirm students requiring accommodations have the correct accommodation applied.

| NORTH DAKOTA DEPARTMENT OF<br>PUBLIC INSTRUCTION              |                                                                                                    |                                              |                                             |                                                                          |                                                                                                    | Clc                                                                 |
|---------------------------------------------------------------|----------------------------------------------------------------------------------------------------|----------------------------------------------|---------------------------------------------|--------------------------------------------------------------------------|----------------------------------------------------------------------------------------------------|---------------------------------------------------------------------|
|                                                               | Testing Information                                                                                                    |                                              | Config Information                          |                                                                          | Actions                                                                                                    |                                                                     |
| rest:<br>Administration:<br>Proctor Group:<br>resting School: | ND A+ Interim 2 Grade 6 Reading<br>PVE2E_ND A+ Interim 2 Grade 6 Reading SY 2425<br>PVE2E_06Reading MATT Testing<br>PVE2E_Dist0ISch03 | Test Window:<br>Proctor Name:<br>Kiosk Only: | 11/14/24 -<br>☑ Ryan                        | 02/21/25 Test Code:<br>McKillip Proctor Password:<br>Yes III Print Cards | Print ND A+ Interim 2 Grade 6<br>Form  Print ND A+ Interim 2 Gr<br>Paper Form Print ND A+ Interin<br>Reading Paper Form | 4FYUJJ .<br>5JFTF<br>Reading Paper<br>rade 6 Reading<br>m 2 Grade 6 |
| All 19 Not s                                                  | Started 8 In Progress 0 Paused C                                                                                                    | Submitted 1 Need                             | Is Attention 0 Exited 0                     |                                                                          | Group Actions:                                                                                                    |                                                                     |
| Search                                                        |                                                                                                    |                                              |                                             | ¢                                                                        | Auto Refresh (5 mins) 1 to 19 (19)                                                                                      | α ( <mark>1</mark> ) X                                              |
| Tester                                                        | 🔶 Identifier                                                                                                    | Orgs $^{\diamondsuit}$ Started Time          | e Test<br>Progress <sup>♠</sup> Test Status | Section Item<br>Progress Progress                                        | Test<br>Duration Accommodation                                                                                          | Code Actions                                                        |
| PVETEGRSICATCALAINO                                           | CGGB PVETEGRSICATCALAINCGGB 150000140_ND                                                                                              | PVE2E_Dist01Sch03 Nov 20th, 6:58:<br>am      |                                             | None 0% Answered                                                         | d                                                                                                    | :                                                                   |

Below is a list and description of the information you'll find in the Session Management Area.

- Tester- The name of the student.
- Identifier- The Identifier is the SSID used by the student to log into the test.
- Orgs- Where the student is testing.
- Started Time- When the test was started.
- Test Progress- The progress of the students' assessments will display as either not started, in progress or submitted. Note: The Proctor does not "start" the test from the Proctor Dashboard. Students (when instructed to do so by the Proctor) will start their tests by starting the TestNav application on their devices and entering their SSIDs and the test code.
- Test Status
  - Needs Attention The student has started logging into the test and is waiting to be let into the test by the proctor approved session.
  - Not Started The student has not logged into the assessment.
  - In Progress The student has logged into the assessment. No action is needed by the proctor.
  - Submitted The student has completed the test and submitted the results.
  - Reseated The proctor has reseated the student(s). The student has not yet logged back into the session. No action is needed by the proctor.
  - Exited The student has exited the TestNav app. The Proctor needs to reseat the student before they can log back into the assessment.
- Section Progress- Most assessments have only one section and will say "Section 1". The writing assessment has two sections and will say "Section 2" when each student moves to the second section.
- Item Progress- This shows the percentage of items answered by the student.
- Test Duration- Shows the time spent on the test.
- Accommodation- The number of accommodations a student has appears in this column. Hover over the count to show the accommodations. Only accommodations relevant to the online assessment session administration will be displayed.
- Code- Notes any accountability (non-participation) codes that have been assigned to the student.
- Action- After the assessment session has started, a button appears in the Actions column for each student. Use this button if a student has an "interrupted" session (computer issue, session timeout, unexpected error). Reseating allows the student to re-enter their test code and SSID to resume their assessment session. For detailed instructions on reseating, please refer to Appendix J in the Spring 2025 ND A+ Test Administration Manual.

If your students are taking an assessment in more than one sitting, they will exit TestNav
as shown below when they get to the desired stopping point.

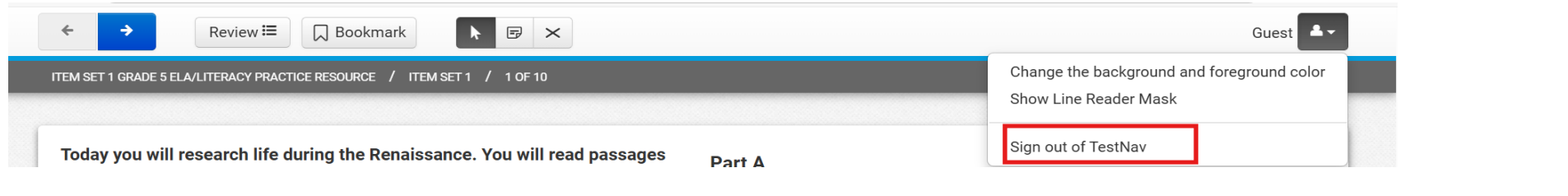

- The proctor will then reseat the test(s) in the Proctor Dashboard when it's time to resume. You can reseat students by selecting the three dots under 'Actions' and select 'Reseat Session'.
- Reseating is also needed if students are inadvertently kicked out of the test.

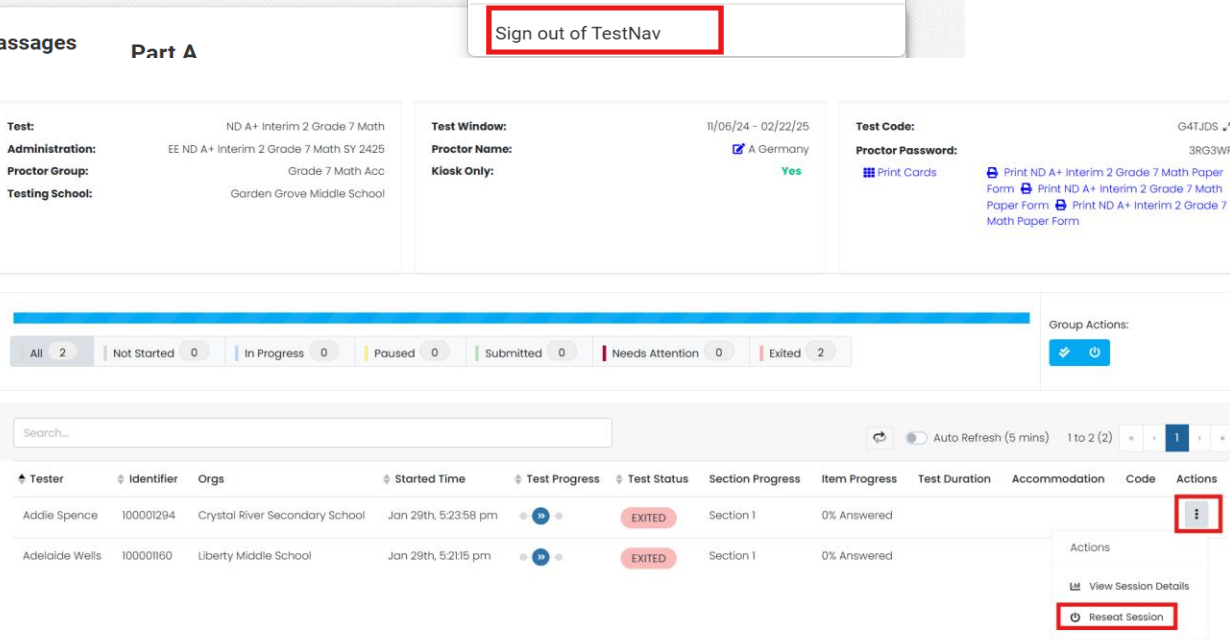

## Monitoring the Proctor Dashboard

- Proctors should confirm accommodations are listed in the proctor dashboard for each student requiring an accommodation.
- Proctors should monitor each student's item progress to ensure students are actively progressing through the test.
- Proctors should turn the Auto Refresh button on during testing, which will refresh the dashboard every 5 minutes. Proctors can also select the refresh button shown in the arrow below to refresh the dashboard at any time.

|                                                           | Testing Inf  | ormation                                                                                          |                                                                   | Config        | Information |                                               |                                                  | Actions                                                                                                    |
|-----------------------------------------------------------|--------------|---------------------------------------------------------------------------------------------------|-------------------------------------------------------------------|---------------|-------------|-----------------------------------------------|--------------------------------------------------|----------------------------------------------------------------------------------------------------|
| est:<br>dministration:<br>roctor Group:<br>esting School: | EE ND A+     | ND A+ Summative Grade 5 Read<br>Summative Spring 25 Grade 5 Read<br>R<br>R<br>Uttle Valley Bernen | ling Test Window:<br>ling Proctor Name:<br>yan Kiosk Only:<br>ary |               |             | 01/30/25 - 05/09/25<br>C Ryan McKillip<br>Yes | Test Code:<br>Proctor Passwor<br>III Print Cards | rd:<br>➡ Print ND A+ Summative Grade 5 Reading Form<br>➡ Print ND A+ Summative Grade 5 Reading Form<br>➡ Print ND A+ Summative Grade 5 Reading Form |
| All 7 No                                                  | at Started 5 | In Progress 1 Poused                                                                              | 0 Submitted 0                                                     | Needs Attenti | on 0 Exited | 1                                             | <u>\</u> .                                       | Group Actions:                                                                                                    |
| Search                                                    |              |                                                                                                   |                                                                   |               |             |                                               | A <sup>°</sup>                                   | Auto Refresh (5 mins)     1 to 7 (7)     +     +     1     +                                                                                        |
| + Tester                                                  | Identifier   | Orgs                                                                                              | Started Time                                                      | Test Progress | Test Status | Section Progress                              | Item Progress                                    | Test Duration Accommodation Code Actions                                                                                                    |
| altoney germany                                           | 12345678901  | Elk Greek Elementary                                                                              | Not Started                                                       | 0             | NOT STARTED | None                                          | None                                             | 3                                                                                                    |
| Chad Bosowick                                             | 12345678904  | Acadia Elementary                                                                                 | Not Started                                                       | 0             | NOT STARTED | None                                          | None                                             | a.                                                                                                    |

## Monitoring the Proctor Dashboard

- Upon completion of the test, proctors need to ensure all students are at '100% Answered' once their test is submitted.
- At the end of the test session, proctors should identify those students who require additional time to complete the test.
- Proctors should verify that all students who have completed the test during the test session have submitted their test.

## Student Login to TestNav

- Students will access TestNav through the downloaded TestNav app and then select 'North Dakota' to enter their credentials.
- If your Technology Coordinator has not downloaded TestNav on the testing devices, it can be downloaded here: <u>Download TestNav</u>

TestNav

| Where do you want to go?               |                      |              |  |  |  |  |  |
|----------------------------------------|----------------------|--------------|--|--|--|--|--|
|                                        |                      |              |  |  |  |  |  |
| TheACT                                 | Arizona              | Minnesota    |  |  |  |  |  |
| Pre ACT°                               | Colorado             | New Jersey   |  |  |  |  |  |
| ACT <sup>®</sup> WorkKeys <sup>®</sup> | District of Columbia | North Dakota |  |  |  |  |  |
| ACT <sup>®</sup> Aspire                | Guam                 | Puerto Rico  |  |  |  |  |  |

## Student Login to TestNav

- The image on the left is an example of a student test ticket, which all students will need to access their test.
- The student enters their test code, last name, and SSID before beginning the test.

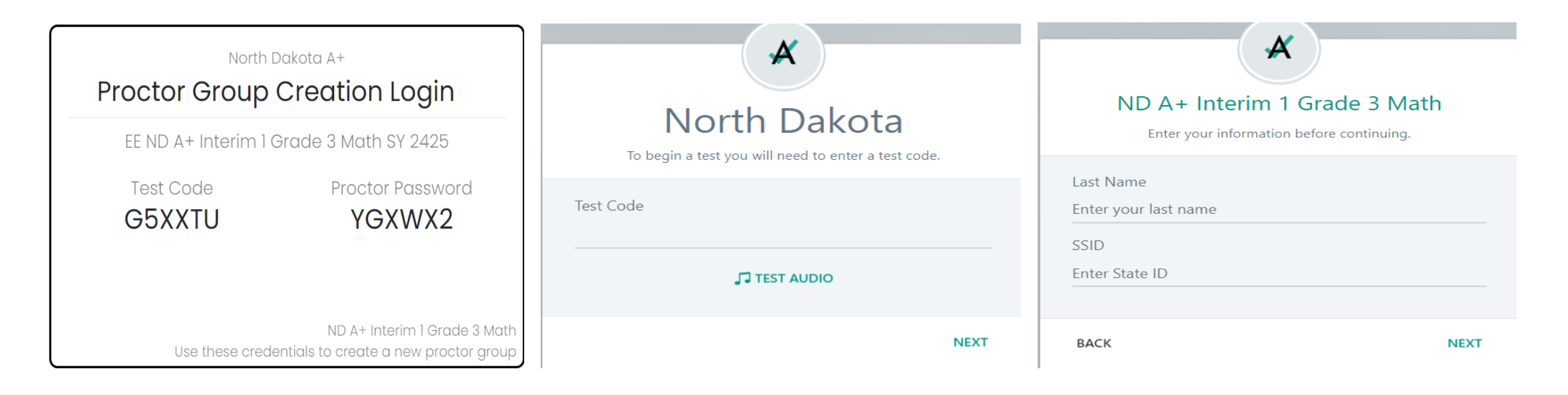

## Appropriate and Unethical Practices

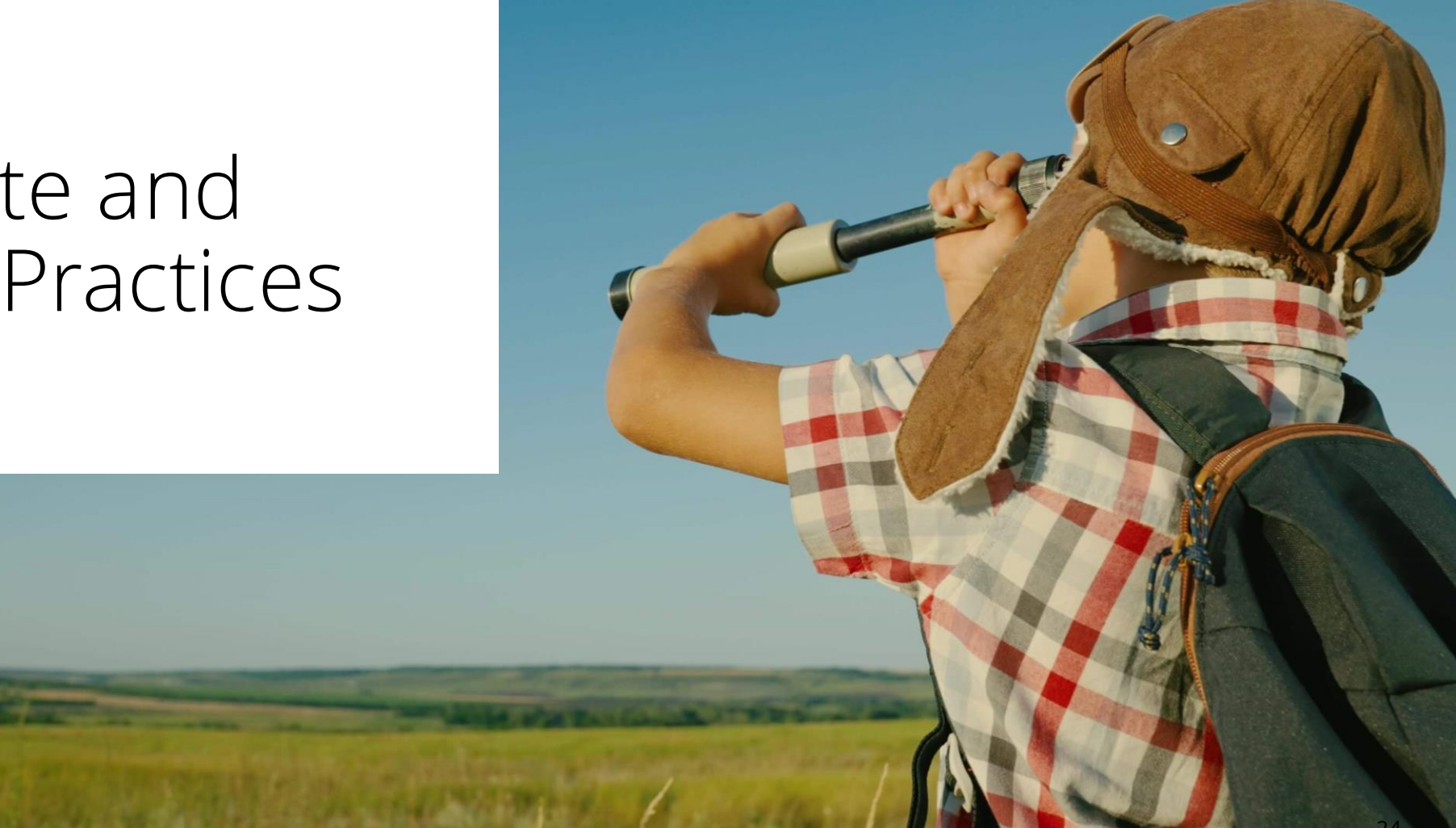

## Appropriate Practices Related to Testing

Proctors are expected to maintain test security at all times.

Proctors are expected to ensure physical conditions in testing rooms are appropriate:

- Personal cell phones and all other electronic devices (with the exception of the device they are using for the test administration) must not be used at any time during test administration, including breaks.
- Ensure distractions and interruptions during test administrations are minimized.
- All rooms designated for testing must be quiet, orderly, and comfortable, with adequate seating, lighting, and heating or cooling. Any displays related to the content being measured or test-taking strategies must be covered or removed.
- Each student should have enough space in which to work. Seating should be arranged to discourage students from sharing responses. Students are not permitted to access personal belongings during testing, including breaks.

## Appropriate Practices Related to Testing

Proctors are expected to ensure materials are distributed appropriately.

Proctors are expected to ensure appropriate test administration procedures are followed.

- During the test, proctors should walk frequently and quietly throughout the room to monitor the test administration.
- Proctors can assist students with device problems or answer procedural questions (e.g., those concerning the web browser, app., toolbar, navigation buttons, review screen). Proctors cannot provide any verbal or nonverbal assistance to students who are taking the test.
- If a student must leave the room during a test administration because of an emergency, proctors should handle the situation with as little disturbance to other students as possible. If the proctor must leave the room, the School Coordinator must be notified. A trained proctor must remain in the room at all times during the test administration.

## Appropriate Practices Related to Testing

Proctors are expected to ensure accommodations are provided appropriately.

Before proctoring a test administration in which students receive accommodations, proctors should review any information needed regarding the students' accommodations. Information to review includes:

- the type of accommodation(s) the student(s) will receive,
- how the test administration may differ from what is considered a standard administration, and
- the procedures necessary to provide the accommodation(s).

Proctors must report any supposed testing irregularity or testing violation to the School Coordinator or principal on the day of the occurrence. It is important that the report is made immediately.

## Unethical Practices Related to Testing

Unethical practices include, but are not limited to:

- Providing students directly or indirectly with or changing instruction to include a specific test question, answer, or the content of any specific item in a statewide assessment prior to or during test administration
- Changing, altering, or amending any student's online or paper response answer or any other statewide material at any time in a way that alters the student's intended response
- Rewording or clarifying questions, or using inflections or gestures to help students answer test questions
- Reviewing a student's response and instructing the student to, or suggesting that the student should, rethink their answers
- Allowing students to use unauthorized resources during testing (e.g. dictionaries, thesauruses, mathematics tables, online references, graphic organizers)

## Unethical Practices Related to Testing

Unethical practices include, but are not limited to:

- Reclassifying students to alter subgroup reports
- Using students to supervise other students taking a test
- Allowing the public to view secure test items or to observe testing sessions without following protocol in NDCC and laid out in the Test Administration Manual
- Displaying materials on walls or other high visibility surfaces that provide answers to specific test items (e.g. posters, word walls, formula charts)
- Downloading, copying, printing, photographing, recording, or making any facsimile of protected assessment material prior to, during, or after test administration without express permission or a test accommodation
- Explicitly or implicitly encouraging students to engage in dishonest testing behavior

#### ND A+ Summative Test Administration Manual

## Review of the Test Administration Manual

• It is important that every staff member involved in the administration of the ND A+ Summative Assessment reads and follows all directions for administration carefully as outlined in the Test Administration Manual.

#### NDDPI and Pearson Contact Information

## Contact Information and Resources

- There are two ways to contact NDDPI for support.
  - Contact via email <u>dpiassess@nd.gov</u>
  - Contact via phone Kara Welk (701) 328-1838, Stan Schauer (701) 328-2224
- There are two ways to contact Pearson for support.
  - Contact Help Desk via phone 888-293-0318
  - Contact Help Desk via chat <u>Pearson Chat</u>
- ND A+ Portal: <u>https://ndaplus.mypearsonsupport.com</u>
  - o Technology setup, i.e., TestNav, ADAM
  - o Summative Administration Resources, i.e., Summative Test Administration Manual
  - o Practice Tests